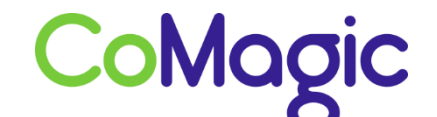

117588, Москва, ул. Ясногорская. д.5, стр. 1 (а/я 63) ООО «НОВОСИСТЕМ», тел. +7 (495) 989-51-51 <u>info@comagic.ru</u>, <u>www.comagic.ru</u> ИНН 7710311878, КПП 772801001, ОГРН 1037739054682

## Настройка Cisco SPA112

1. Подключить шлюз к сети электропитания и к разъёму Internet подключаем сетевой кабель.

2. Узнать IP адрес можно набрав на телефоне "\*\*\*\*" (4 звездочки) - вход в меню IVR (телефон должен работать в тональном режиме, если телефон работает в пульсе, наберите \* перед набором комбинации); 110# и прослушайте текущий IP адрес шлюза.

3. Открываем WEB-браузер на подключённом к устройству компьютере и в адресной строке вводим 192.168.15.1 (адрес устройства по умолчанию).

4. Пароль: «admin».

| -ili-ili- | Phone Adapter Configuration Utility | Username. | admin                       |
|-----------|-------------------------------------|-----------|-----------------------------|
| cisco     | Version 1.1.0 (011)                 | Password: | •••••                       |
|           |                                     |           | Log In<br>Remember Username |

5. Открываем вкладку Voice → Line1 и заполняем следующие поля:

| Information<br>System           | Line 1                                                                                                    |                                                                                 |                                                                                                    |                                                                                 |
|---------------------------------|----------------------------------------------------------------------------------------------------|---------------------------------------------------------------------------------|----------------------------------------------------------------------------------------------------|---------------------------------------------------------------------------------|
| SIP<br>Provisioning<br>Regional | General<br>Line Enable:                                                                                                    | yes 🛟                                                                           |                                                                                                    |                                                                                 |
| Line 2<br>User 1<br>User 2      | Streaming Audio Server (SA<br>SAS Enable:<br>SAS Inbound RTP Snk:                                                                                                    | 15)<br>no +<br>_                                                                | SAS DLG Ratesh Intvi:                                                                                                    | 30                                                                              |
|                                 | NAT Settings<br>NAT Mapping Enable:<br>NAT Keep Alive Mag.                                                                                                    | yes ‡<br>\$NOTIFY                                                               | NAT Keep Alive Enable:<br>NAT Keep Alive Dest                                                                                                    | yes 🔹<br>SPROXY                                                                 |
|                                 | Network Settings<br>SIP ToS/DifServ Value:<br>RTP ToS/DiffServ Value:<br>Network Jitter Level:                                                                                                    | 0x68<br>0x20<br>Ngh ‡                                                           | SIP CoS Value:<br>RTP CoS Value:<br>Jitter Buffer Adjustment:                                                                                                    | 3 [0-7]<br>6 [0-7]<br>yes +                                                     |
|                                 | SIP Settings<br>SIP Transport:<br>SIP 100REL Enable:<br>Auth Resync-Reboot:<br>SIP Renote-Party-ID:<br>SIP Debug Option:<br>Restrict Source IP:<br>Refer Target Bye Delay:<br>Refer Target Bye Delay:<br>Refer To Target Contact:<br>Auth BW/ITE:<br>Use Anorymous With RPID: | UDP +<br>ma +<br>yes +<br>yes +<br>none +<br>0<br>ma +<br>no +<br>no +<br>yes + | SIP Port:<br>EXT SIP Port:<br>SIP Proxy-Require:<br>SIP GUID:<br>RTP Log Infut<br>Referre Bys Delay:<br>Referre Bys Delay:<br>Sticky 183:<br>Reply 182 Cn Call Walting:<br>Use Local Addr In PROM. | 5061<br>10<br>0<br>4<br>0<br>10<br>10<br>10<br>10<br>10<br>10<br>10<br>10<br>10 |

| Prayy and Registration        |                                                                     |                            |                  |
|-------------------------------|---------------------------------------------------------------------|----------------------------|------------------|
| Proxy:                        | volp.ulscom.ru:9060                                                 |                            |                  |
| Outbound Proxy:               |                                                                     | 1                          |                  |
| Use Outbound Proxy:           | yes 🛊                                                               | Use OB Proxy In Dialog:    | yes *            |
| Register.                     | yes 💲                                                               | Make Call Without Reg:     | no 🛟             |
| Register Expires:             | 180                                                                 | Ans Call Without Reg:      | no *             |
| Use DNS SRV:                  | no *                                                                | DNS SRV Auto Prefix:       | no *             |
| Proxy Falback Intyl           | 65                                                                  | Proxy Redundancy Method:   | Normal           |
| Maibox Subscribe URL:         |                                                                     | Mailbox Subscribe Expires: | 2147483647       |
| Subscriber Information        |                                                                     |                            |                  |
| Dispisy Name:                 | Sip Login                                                           | User ID:                   | Sip Login        |
| Password:                     | Sip Password                                                        | Use Auth ID:               | no 🛔             |
| Auth ID:                      |                                                                     | Resident Online Number:    |                  |
| Supplementary Service Sub     | scription                                                           |                            |                  |
| Call Waiting Serv:            | no 🛊                                                                | Block CID Serv:            | yes 🛔            |
| Block ANC Serv:               | yes 🔹                                                               | Dist Ring Serv:            | yes 🌲            |
| Cfwd All Serv:                | yes 🛊                                                               | Cfwd Buny Serv:            | yen 🌲            |
| Cfwd No Ana Serv:             | yes 🛊                                                               | Cfwd Sel Serv:             | yes ‡            |
| Cfwd Last Serv:               | yes 🍦                                                               | Block Last Serv:           | yes 🛊            |
| Audio Configuration           |                                                                     |                            |                  |
| Preferred Codec:              | G711a 👙                                                             | Second Preferred Codec:    | G711u 🍦          |
| Third Preferred Godec:        | G729a 🛊                                                             | Use Pref Codec Only:       | yes ÷            |
| G729a Enable:                 | yos 🐐                                                               | Silence Supp Enable:       | no 🔹             |
| G726-32 Enable:               | yes 🖕                                                               | Silence Threshold:         | medium 🛔         |
| FAX V21 Detect Enable:        | yes 🔹                                                               | Echo Canc Enable:          | no 👙             |
| FAX CNG Detect Enable:        | yes 🚖                                                               | FAX Passithru Codec:       | G711u:           |
| FAX Codec Symmetric:          | yes 🛊                                                               | DTMF Process INFO:         | no 🛔             |
| FAX Pasisthru Method:         | ReINVITE                                                            | DTMF Process AVT:          | no 🌲             |
| FAX Process NSE:              | yes \$                                                              | DTMF Tx Method:            | InBand 🛔         |
| FAX Disable ECAN:             | yes 🌲                                                               | DTMF Tx Mode:              | Strict ‡         |
| DTMF Tx Strict Hold Off Time: | 90                                                                  | FAX Enable T38:            | yes *            |
| Hook Flash Tx Method          | None *                                                              | FAX T38 Redundancy:        | 2 *              |
| FAX T38 ECM Enable            | no *                                                                | FAX Tone Detect Moder      | caller or callee |
| Symmetric RTP:                | no 🛊                                                                |                            |                  |
| Dial Plan                     |                                                                     |                            |                  |
| Dial Plan:                    | (*kx [3469]11 0 00 [2-9]xxxxxx 1xxx[2-9]kxxxxx50 xxxxxxxxxxxxxxxxxx |                            |                  |
| FX3 Port Polarity Configurat  | lion                                                                |                            |                  |
| Idle Polarity:                | Forward &                                                           | Caller Conn Polarity:      | Forward 🛊        |
| Callee Conn Polarity:         | Forward *                                                           |                            |                  |
| Submit Cancel                 | Refresh                                                             |                            |                  |
|                               |                                                                     |                            |                  |

- 6. Нажимаем «Submit».
- 7. Настройка завершена.